本科生满意度问卷调查操作流程

一、手机端操作指南

#### (一) 登录兰州大学 APP

1. 点击"更多"

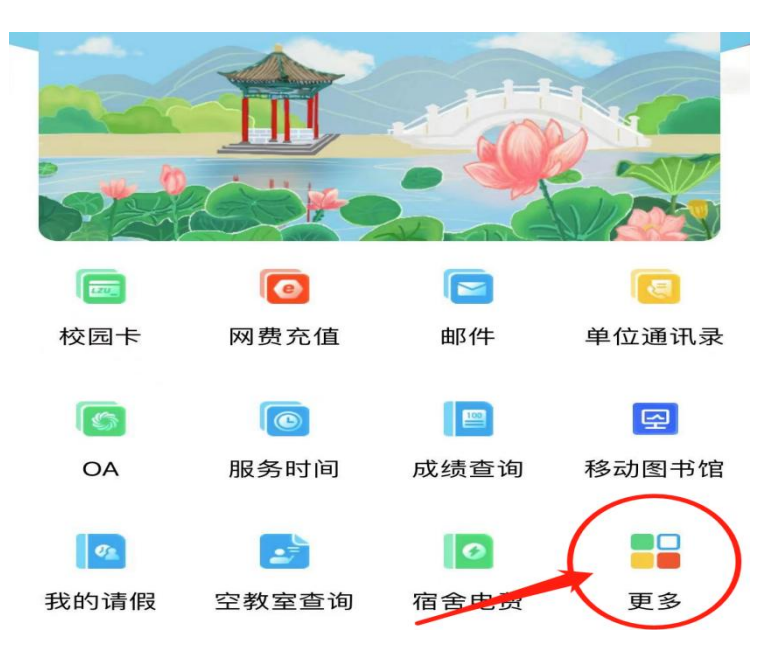

2. 点击"听评课"

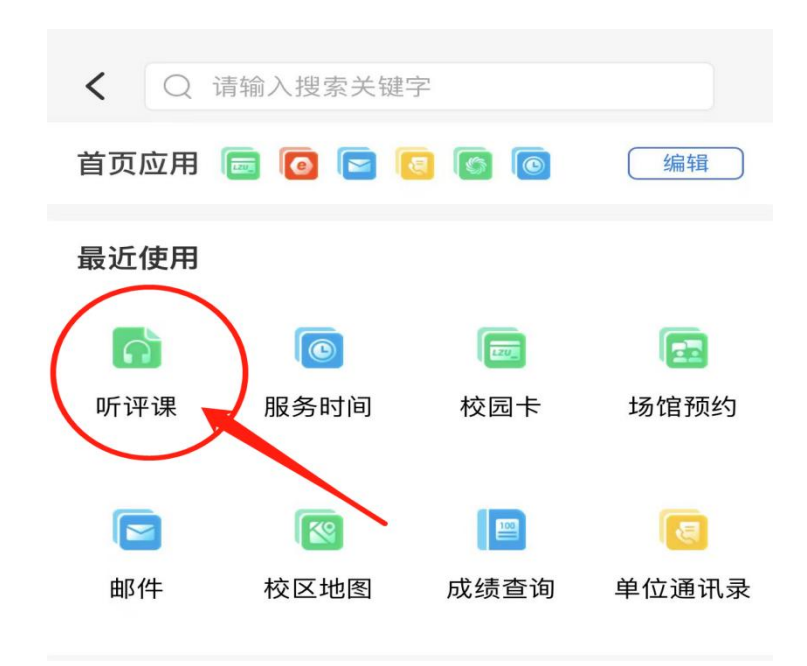

## 3. 点击"我参与的问卷"

| 课程表                                         | 我的问卷 |  |
|---------------------------------------------|------|--|
| ⊙ 消息● ◎ 新闻                                  |      |  |
|                                             |      |  |
| 2024届本科毕业生满意度问卷调查<br>结束时间: 2024-06-07 23:59 |      |  |
| 必填问卷                                        |      |  |
|                                             |      |  |
|                                             |      |  |

## 4. 完成问卷后保存并提交

| <      | 填写问卷 | ×  |
|--------|------|----|
| <      | 填写问卷 | 保存 |
| ○ 不太重要 |      | P  |
| ○ 一般   | /    |    |
| ○ 比较重要 |      |    |
| • 非常重要 |      |    |

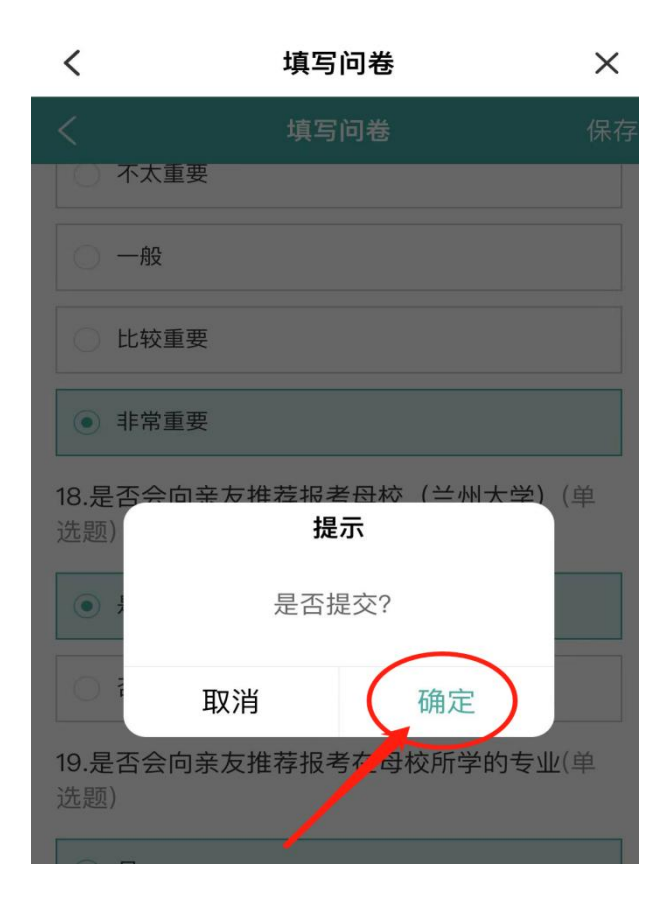

#### 二、电脑端操作指南

1. 登录"兰州大学个人工作台", my. 1zu. edu. cn, 输入个人的邮箱和密码

### 新州大亨 | **个人工作台**

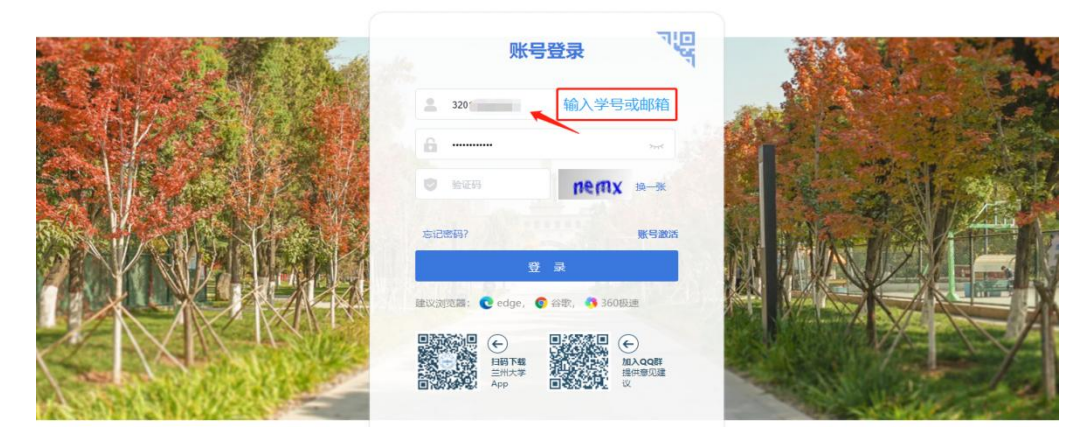

2. 点击"本科质量监测"

|             | - 自强不息, 独约—1 × 🖂                                                            | )兰州大学个人工作台                             | × +                     |                          |        |      |    |     |    |    |       |             |              |           |               |         |
|-------------|-----------------------------------------------------------------------------|----------------------------------------|-------------------------|--------------------------|--------|------|----|-----|----|----|-------|-------------|--------------|-----------|---------------|---------|
| CAR DARMAN  | ) (5) (3) (5) (6) (6) (6) (7)<br>(5) (7) (7) (7) (7) (7) (7) (7) (7) (7) (7 | ://my.lzu.edu.cn/mylz<br>E 🕐 📴 🖘 🕬 🌾 🚺 | u/home<br>其他般学哲 😤 百度一下。 | 学习网址 () 就量管理             |        |      |    |     |    |    |       |             | ⊕ ₹ <u>û</u> | ▼ ○建议假期取  | 消器体           | Q B 🛤 Q |
| 一次迎         | 进入个人工作                                                                      | 台                                      |                         |                          |        |      |    |     |    |    |       | 请输入更多道      | 始成用          | Q         | <b>1</b> 应用市场 | V Q G   |
| 快速导航        |                                                                             |                                        |                         | 22                       | 校历     | 0    |    |     |    |    | - 志禾学 | Effer 10 cc | 0            |           |               | 个人中心    |
| OA 🤤        | 01 即件系统                                                                     | ANAXOFE                                | 0 本科质重出的                | <ul> <li>vpnx</li> </ul> | 182-4a | 3-04 |    | _   |    |    |       | 10月第110月    |              | 021-022 L |               | 模板选择    |
| ■ 数务系统      | 1 学工系统                                                                      | 0 社科系统                                 | 回 财务系统                  | 11 智慧一卡道                 | (e)/X  | Ħ    | -  | -   | =  | 53 | п     | -           |              |           |               |         |
| 1 规章制度      | ⑥ 医学题库学                                                                     | 日 就业系统                                 | 💧 试剂管理平台                | *** 大型仪器预约               | 7      | 26   |    | .28 | 29 | 30 |       | 1           |              |           |               |         |
| □ 研究生招生     | 本科生招生                                                                       | <ul> <li>可信电子凭证</li> </ul>             | ★ 注册系统                  | A 医学生应习                  | 8      | 2    | 3  | 4   | 5  | 6  | 7     | 8           | 10000        | OGB       | 0本            | 0台      |
|             |                                                                             |                                        |                         |                          | 9      | 9    | 10 | 11  | 12 | 13 | 14    | 15          | 10000        | 剩余固定流量    | 题书借间          | 网络在线设备  |
| IN INCEPORT |                                                                             |                                        |                         |                          | 10     | 16   | 17 | 18  | 19 | 20 | 21    | 22          |              |           |               |         |
| TRACILIAN   |                                                                             |                                        |                         |                          |        |      |    |     |    |    |       |             | 当月消芽         |           |               | 西晋中国    |

#### 3. 点击"学生首页"

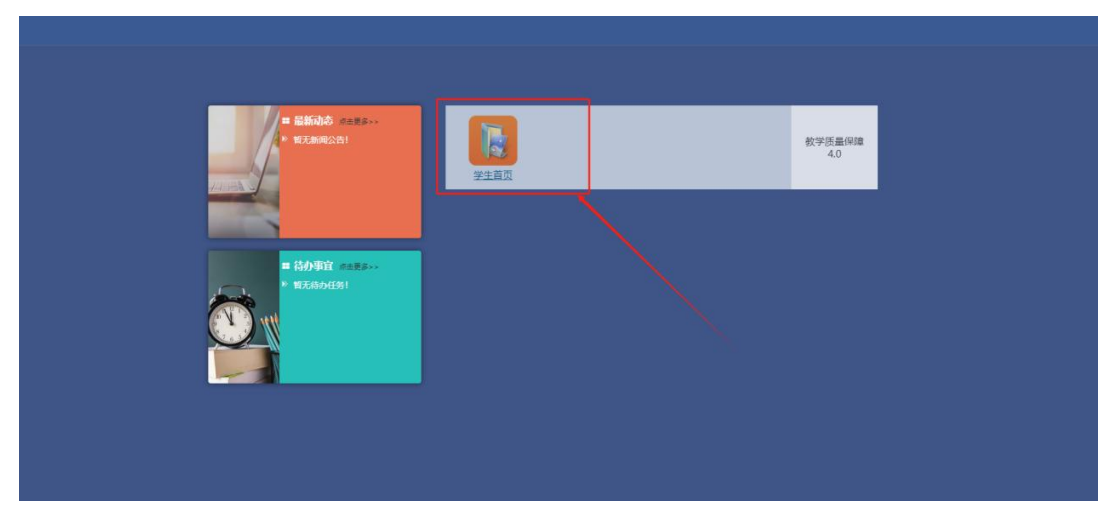

4. 点击"兰州大学本科学情调查"

| 业务提醒         | ♀ 新闻动态 暫无新闻动态!                        |  |
|--------------|---------------------------------------|--|
| O 你有1个问卷待填写! | 评教                                    |  |
|              | * * * * * * * * * * * * * * * * * * * |  |
|              | 向卷调查 查看全部>>                           |  |
|              | 2024届本科毕业生满意度问卷调查<br>毕业生策度 砂填问卷       |  |
|              |                                       |  |
|              |                                       |  |

# 5.填答并提交

|                                                               | 非常不满意               | 不太满意           | 一般    | 比较满意           | 非常满意 |  |  |
|---------------------------------------------------------------|---------------------|----------------|-------|----------------|------|--|--|
| (1)课程将知<br>识、能力、素养<br>进行了有机融合                                 |                     |                |       |                | 0    |  |  |
| (2)课程内容<br>注重学科间的交<br>叉与融合,启发<br>学生发现不同研<br>究领域、不同学<br>科间的关联性 |                     |                |       |                | 0    |  |  |
| <ul> <li>(3) 课程内容</li> <li>涵盖了学科发展</li> <li>的前沿内容</li> </ul>  |                     |                |       |                | 0    |  |  |
| (4) 课程教学<br>内容重视实践与<br>理论的结合                                  |                     |                |       |                | 0    |  |  |
| <ul><li>(5)需要非常</li><li>努力才能达到课</li><li>程目标要求</li></ul>       |                     |                |       |                | 0    |  |  |
| * 2.回顾课程学习经历,                                                 | ,请对专业课<br>非常不符<br>合 | 程教师以下方<br>不太符合 | 面的情况进 | 行评价(矩阵<br>比较符合 | 题)   |  |  |
| (1)课程教学<br>开始前,教师会<br>清楚的向学生解<br>释课程学习目标<br>和要求               |                     |                |       |                | 0    |  |  |
| (2)上课前教<br>师会引导学生主<br>动预习和搜集,                                 |                     |                |       |                | 0    |  |  |